# Portaal Mijn Zaak Hoge Raad

Schriftelijke opmerkingen indienen in een prejudiciële procedure bij de strafkamer (Instructievideo 4)

schermvoorbeelden 30 December 2022

Digitaal procederen bij de Hoge Raad verloopt via het webportaal Mijn Zaak Hoge Raad. Deze schermvoorbeelden zijn, evenals de veelgestelde vragen, een hulpmiddel bij het gebruik van het webportaal.

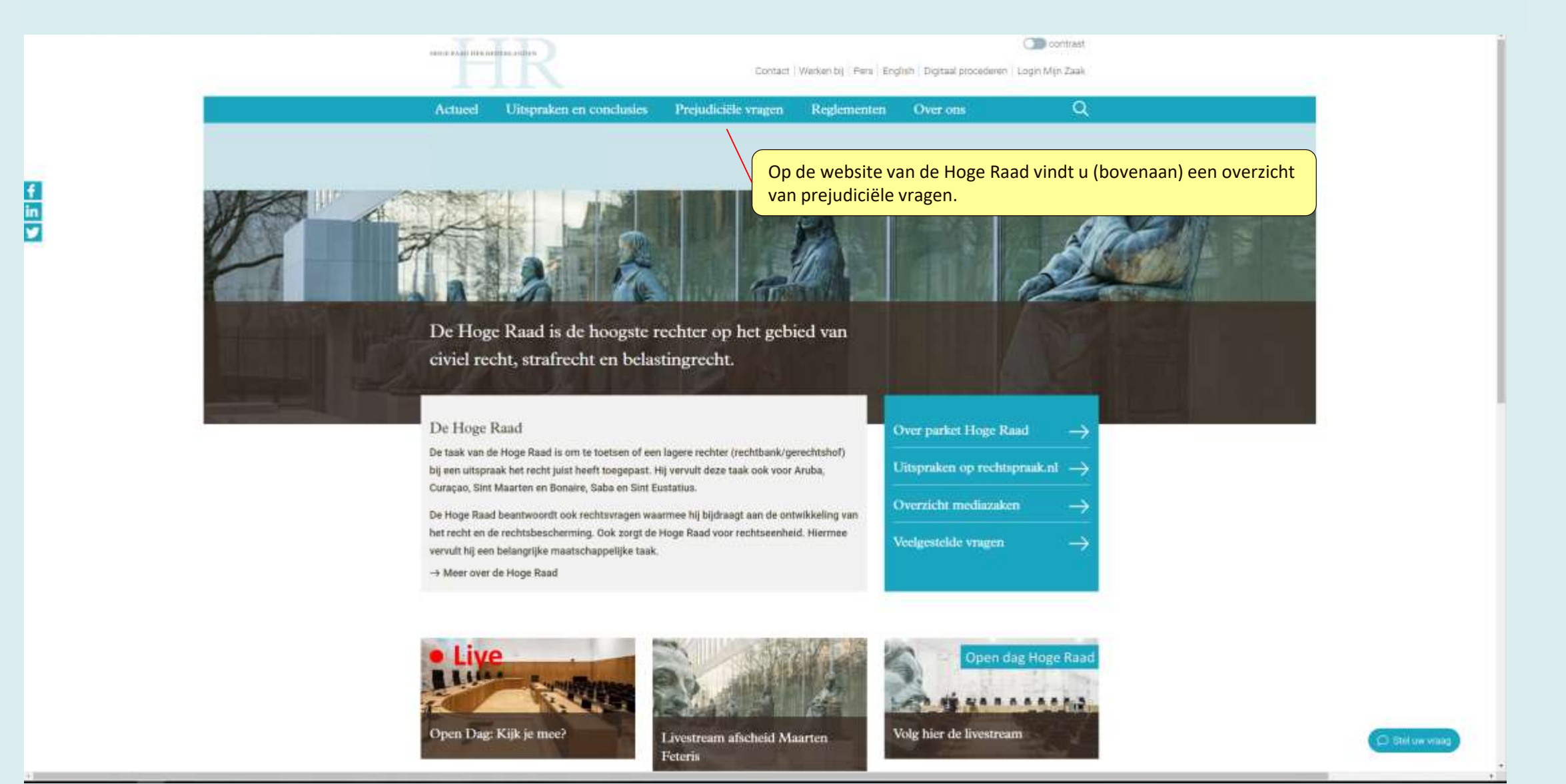

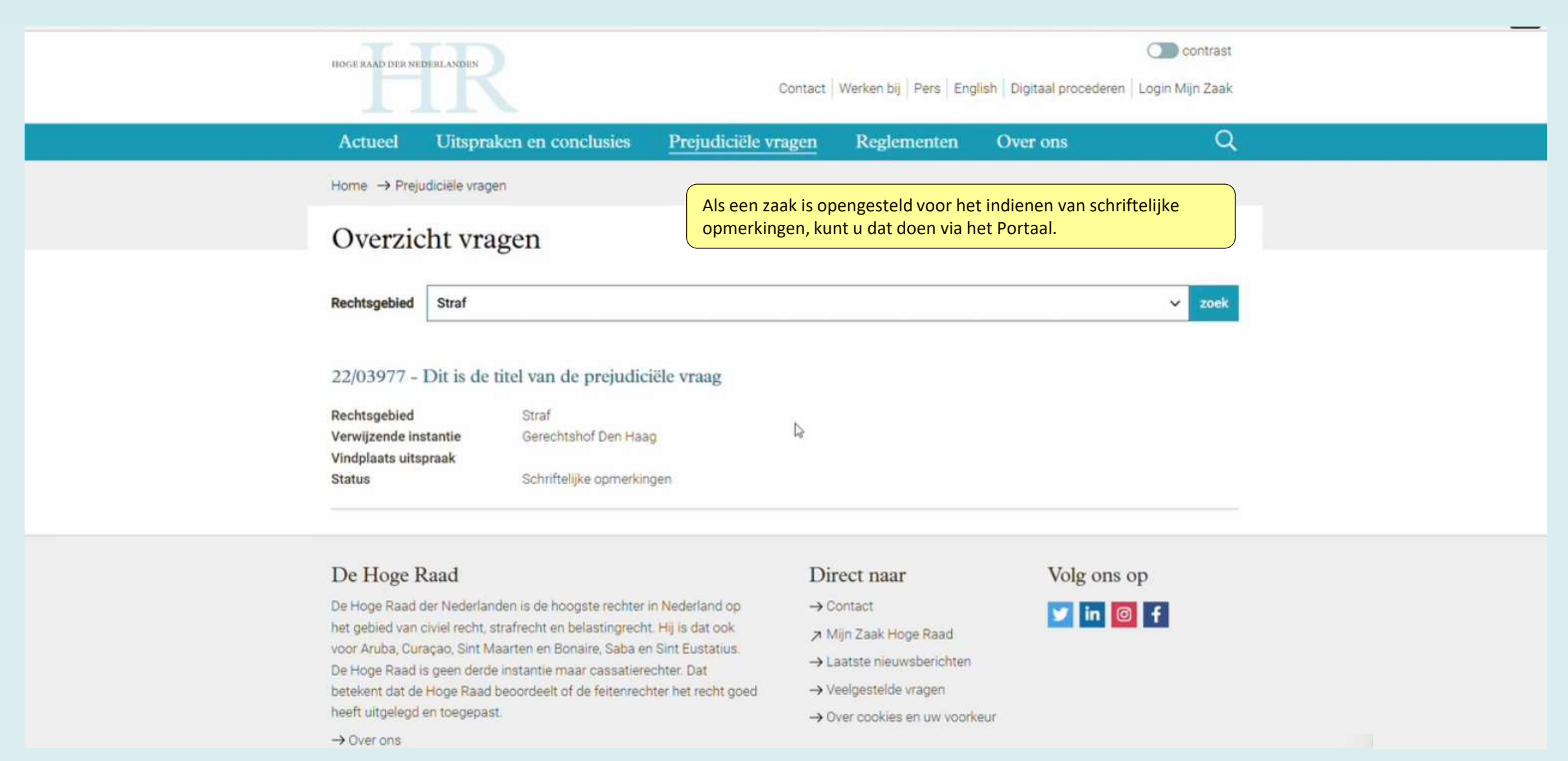

| HOGE RAAD DER NE | DURLAND           |                      |                                                      | A. Demo-Advocaat1 -                                      |
|------------------|-------------------|----------------------|------------------------------------------------------|----------------------------------------------------------|
| Startpagi        | na                | Zaken                | Berichten                                            |                                                          |
| Startp           | bag               | ina                  |                                                      |                                                          |
| Civiel           |                   |                      | Straf                                                | Belasting / Bestuursrecht                                |
| → Zaak aa        | nhang             | jig maken            | → Bijstand aanmelden                                 | → Beroepschrift indienen                                 |
| → Uitstel        | /erwe             | er verzoekzaak vrage | n                                                    | → In lopende zaak aanmelden                              |
|                  |                   |                      |                                                      |                                                          |
| Notificati       | es                |                      |                                                      |                                                          |
| T Marke          | ring <del>+</del> |                      |                                                      |                                                          |
| Dossier          | *                 | Zaakaanduiding       | Betreft                                              | Verstuurd 🔻                                              |
| 20/04429         | ☆                 | Verdachte A          | Na het inloggen kiest u voor 'Bijstand aanmelden,' e | en vervolgens kiest u de zaaksoort 'Prejudiciële vraag.' |
| 20/04429         | ☆                 | Verdachte A          | Toezending uitspraak                                 | 18-10-2022 12:53                                         |
| 20/04429         | ☆                 | Verdachte A          | Arrest Hoge Raad                                     | 18-10-2022 12:52                                         |
| 20/04429         | ☆                 | Verdachte A          | Dient schriftelijk commentaar op conclusie PG in     | <mark>1</mark> 9-09-2022 18:10                           |
| 20/04429         | ☆                 | Verdachte A          | Toezending conclusie                                 | 06-09-2022 12:46                                         |
| 20/04429         | ☆                 | Verdachte A          | Conclusie PG                                         | 06-09-2022 12:46                                         |
| 20/04429         |                   | Verdachte A          | Conclusiedatum                                       | 22-03- <u>2</u> 022 13:44                                |
| 20/04429         | \$                | Verdachte A          | Mededeling rechtsdag                                 | 23-02-2022 09:51                                         |

| HOGE RAAD DER NEDERLANDEN                                               |         |                                                              |                              |                             |                              |                                             | A. Demo-Advocaat1 - |  |  |
|-------------------------------------------------------------------------|---------|--------------------------------------------------------------|------------------------------|-----------------------------|------------------------------|---------------------------------------------|---------------------|--|--|
| Startpagina                                                             | Zaken   | Berichten                                                    |                              |                             |                              |                                             |                     |  |  |
| Aanmelden                                                               | te verl | enen bijstand                                                |                              |                             |                              |                                             |                     |  |  |
| Soort zaak                                                              |         | Zaakgegevens                                                 | Bericht                      | >                           | Verzenden                    | >                                           | Bevestiging         |  |  |
| Zaakgegevens<br>Betreft<br>Indiening namens *<br>Zaaknummer Hoge Raad * |         | Prejudiciële vraag<br>betrokken procespartij(en)<br>derde(n) | Geef aan nam<br>de gevraagde | ens wie u de<br>gegevens in | e schriftelijke opmerk<br>1. | ingen indient<br>et bekend                  | en vul              |  |  |
| voor bedokkene(ii)                                                      |         | ✓ Natuurlijk persoon                                         | tuurlijk persoon             |                             |                              | <ul> <li>Niet-natuurlijk persoon</li> </ul> |                     |  |  |
| * Verplicht<br>< Vorige                                                 |         |                                                              |                              |                             |                              |                                             | Volgende >          |  |  |

| HOGE RAAD DER NEDERLANDEN | 2     |           | A. Demo-Advocaat1 - |
|---------------------------|-------|-----------|---------------------|
| Startpagina               | Zaken | Berichten |                     |

### Aanmelden te verlenen bijstand

| Soort zaak              | Zaakgegevens                                                                                                  | $\rightarrow$                                      | Bericht                                        | >                                    | Verzenden                | >               | Bevestiging            |
|-------------------------|----------------------------------------------------------------------------------------------------|----------------------------------------------------|------------------------------------------------|--------------------------------------|--------------------------|-----------------|------------------------|
| Zaakgegevens            |                                                                                                    |                                                    |                                                |                                      |                          |                 |                        |
| Betreft                 | Prejudiciële vraag                                                                                            |                                                    |                                                |                                      |                          |                 |                        |
| Indiening namens *      | <ul> <li>betrokken proces</li> <li>derde(n)</li> <li>Als u schriftelijke op</li> <li>22/03977 - Di</li> </ul> | spartij(en)<br>omerkingen wih<br>t is de titel van | t indienen voor een d<br>de prejudiciële vraag | lerde kunt u <mark>hi</mark> el<br>g | ronder de vraag kiezen w | aarop u wilt re | eager <mark>en.</mark> |
| * Verplicht<br>< Vorige | Als u a<br>daaro                                                                                              | aanvinkt dat i<br>nder de vraa                     | u wilt indienen nar<br>g kiezen waarop u       | nens een der<br>wilt reageren        | de, kunt u<br>I.         |                 | Volgende >             |

| OGE RAAD DER NEDERLANDEN | 2         |                                     |               |                                            | A. Demo-Advocaat1 |
|--------------------------|-----------|-------------------------------------|---------------|--------------------------------------------|-------------------|
| Startpagina              | Zaken     | Berichten                           |               |                                            |                   |
| Schriftelijl             | ke opme   | rkingen preju                       | udiciële vraa | g 22/03977                                 |                   |
| Ор                       | merkingen |                                     | Verzenden     | >                                          | Bevestiging       |
| )pmerkingen              |           |                                     |               |                                            |                   |
| Indiening namens*        |           | A, Persoon                          |               |                                            |                   |
| Schriftelijke opmerkin   | gen *     | Documentnaam<br>COTestdocument1.pdf |               | Documentsoort<br>Schriftelijke opmerkingen | 🛛 Verwijder       |
|                          |           |                                     |               |                                            |                   |

Documentsoort

Bijlage

U geeft aan namens wie u indient, en voegt een of meerdere documenten toe.

Documentnaam
 ✓ 00Testdocument2.pdf

\* Verplicht

Volgende >

@ Verwijder

| HOGE RAAD DER NEDERLANDEN                                                       | 2                                                                                  |                                  | A. Demo-Advocaat1 -                                                                                                    |
|---------------------------------------------------------------------------------|------------------------------------------------------------------------------------|----------------------------------|----------------------------------------------------------------------------------------------------|
| Startpagina                                                                     | Zaken                                                                              | Berichten                        |                                                                                                    |
| Schriftelij                                                                     | ke opmer                                                                           | kingen preju                     | idiciële vraag 22/03977                                                                                                    |
|                                                                                 | nerkingen                                                                          |                                  | Verkalven bevesliging                                                                                                    |
| Verzenden                                                                       |                                                                                    |                                  |                                                                                                    |
| Schriftelijke op                                                                | omerkingen pr                                                                      | ejudiciële vraag                 |                                                                                                    |
| Soort zaak<br>Zaaknummer<br>Inhoudsindicatie<br>Indiening namens<br>Toegevoegde | Straf; Prejudiciële<br>22/03977<br>Dit is de titel van<br>A. Persoon<br>documenten | e vraag<br>de prejudiciële vraag | Op de pagina 'Verzenden' ziet u alles wat u heeft aangevinkt,<br>ingevuld en geüpload. U kunt checken of het juiste document is<br>geüpload, door er rechtsonder op te klikken. Als u alles heeft<br>gecontroleerd, klikt u op 'Verzenden.' |
| Documentsoort                                                                   |                                                                                    |                                  | Documentnaam                                                                                                    |
| Schriftelijke opmerking                                                         | en                                                                                 |                                  | 00Testdocument1.pdf                                                                                                    |
| Bijlage                                                                         |                                                                                    |                                  | 00Testdocument2.pdf                                                                                                    |
| Bijlage                                                                         |                                                                                    |                                  | 00Testdocument3.pdf                                                                                                    |
| < Vorige                                                                        |                                                                                    |                                  | Verzenden >                                                                                                    |

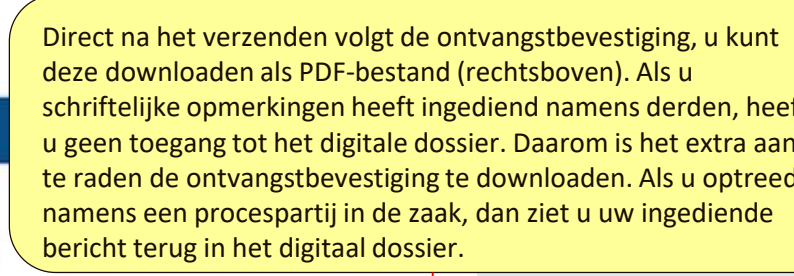

## Schriftelijke opmerkingen prejudiciële vraag 22/03977

Berichten

HOGE RAAD DER NEDERLANDEN

Startpagina

Zaken

| Opr                                     | nerkingen                                    | >                           | /erzenden          |                   | Bevestiging      |
|-----------------------------------------|----------------------------------------------|-----------------------------|--------------------|-------------------|------------------|
| evestiging                              |                                              |                             |                    |                   |                  |
| eron <mark>der zi</mark> et u de ontvan | <mark>gstbevestiging. Deze kunt u</mark> ook | als pdf-document downloaden |                    |                   | Bownloaden als p |
| Schriftelijke op                        | omerkingen prejudic                          | iële vraag                  | Berichtgegeve      | ns                |                  |
| Soort zaak                              | Straf; Prejudiciële vraag                    |                             | Tijdstip ontvangst | 13-12-2022 14:33  |                  |
| Zaaknummer                              | 22/03977                                     |                             | Berichtnummer      | C2212130007       |                  |
| Inhoudsindicatie                        | Dit is de titel van de prejud                | iciële vraag                | Afzender           | A. Demo-Advocaat1 |                  |
| Indiening namens                        | A. Persoon                                   |                             |                    |                   |                  |
| Toegevoegde                             | documenten                                   |                             |                    |                   |                  |
| Documentsoort                           |                                              | Documentnaam                |                    | Documentnummer    |                  |
| Schriftelijke opmerkinge                | en                                           | 00Testdocument1.pdf         |                    | D0014             |                  |
| Bijlage                                 |                                              | 00Testdocument2.pdf         |                    | D0015             |                  |
| Bijlage                                 |                                              | 00Testdocument3.pdf         |                    | D0016             |                  |
|                                         |                                              |                             |                    |                   |                  |